# MEMBANGUN DHCP SERVER DENGAN MENGGUNAKAN MIKROTIK ROUTER PADA MADRASAH ALIYAH NEGERI 1 LAMPUNG TIMUR

SKRIPSI

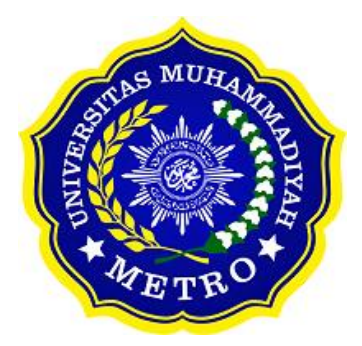

OLEH IRSYAD PRASOJO NPM. 17430040

PROGRAM STUDI S1 ILMU KOMPUTER FAKULTAS ILMU KOMPUTER UNIVERSITAS MUHAMMADIYAH METRO 2021

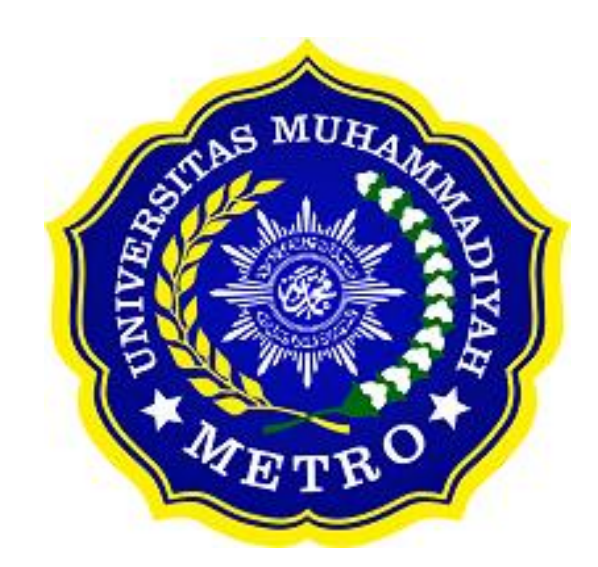

# MEMBANGUN DHCP SERVER DENGAN MENGGUNAKAN MIKROTIK ROUTER PADA MADRASAH ALIYAH NEGERI 1 LAMPUNG TIMUR

SKRIPSI

Diajukan Untuk Memenuhi Salah Satu Persyaratan Dalam Menyelesaikan Program Sarjana

> IRSYAD PRASOJO NPM. 17430040

PROGRAM STUDI S1 ILMU KOMPUTER FAKULTAS ILMU KOMPUTER UNIVERSITAS MUHAMMADIYAH METRO 2021

#### ABSTRAK

Jaringan komputer saat ini merupakan salah satu bagian dari kebutuhan manusia akan komputer dan juga komunikasi. Jaringan komputer membantu kita, sebagai user dalam mempermudah melakukan pekerjaan terkait sistem komunikasi. Jaringan komputer yang banyak memiliki kegunaan dapat dimanfaatkan untuk mengkoneksikan beberapa komputer untuk saling terhubung, oleh karena itu manfaat jaringan komputer ini sangat dimanfaatkan dalam dunia bisnis, kesehatan, hingga kegiatan belajar mengajar. DHCP (Dynamic Host Cofiguration Protocol) merupakan layanan yang secara otomatis memberikan alamat IP kepada komputer yang memintanya. Dengan demikian administrator tidak perlu memberikan alamat IP secara manual atau menyebar IP Address satu persatu pada saat konfigurasi TCP/IP, tapi cukup dengan memberikan referensi kepada DHCP server. Selain IP Address, DHCP Server juga mendistribusikan parameter yang lain. Misalnya, Default Gateway dan DNS Server. Tujuan dari penelitian ini adalah membangun DHCP server dengan menggunakan mikrotik router pada Madrasah Aliyah Negeri 1 Lampung Timur. Dalam penyusunannya penulis menggunakan metode R&D (Research and Development) dan menggunakan pendekatan model 4D.

# *Kata Kunci*: Jaringan Komputer, DHCP Server, Mikrotik Router, R&D (Research and Development).

#### ABSTRACT

Today's computer network is one part of the human need for computers and communication. Computer networks help us, as users, make it easier to do work related to communication systems. Computer networks that have many uses can be used to connect several computers to be connected to each other, therefore the benefits of this computer network are greatly utilized in the world of business, health, to teaching and learning activities. DHCP (Dynamic Host Configuration Protocol) is a service that automatically assigns IP addresses to computers that request them. Thus the administrator does not need to manually assign IP addresses or distribute IP addresses one by one during TCP/IP configuration, but simply by providing a reference to the DHCP server. In addition to the IP Address,

DHCP Server also distributes other parameters. For example, Default Gateway and DNS Server. The purpose of this research is to build a DHCP server using a proxy router at Madrasah Aliyah Negeri 1 Lampung Timur. In its preparation, the author uses the R&D (Research and Development) method and uses a 4D model approach.

**Keywords:** Computer Network, DHCP Server, Mikrotik Router, R&D (Research and development).

### RINGKASAN

Prasojo Irsyad. 2021. Membangun DHCP Server Dengan Menggunakan Mikrotik Router Pada Madrasah Aliyah Negeri 1 Lampung Timur. Skripsi. Program Studi Ilmu Komputer, Fakultas Ilmu Komputer. Universitas Muhammadiyah Metro. Pembimbing (1) Arif Hidayat, S.T., M.Kom. Pembimbing (2) Mustika, S.Kom., M.Kom.

Skripsi ini merupakan hasil dari analisis sistem jaringan yang sedang berjalan di MAN 1 Lampung Timur. Kondisi saat ini memiliki beberapa masalah seperti pembagian IP address secara manual dan pembagian *bandwidth* yang belum ada. Oleh karena itu penulis membuat sebuah sistem jaringan yang didalamnya terdapat fitur-fitur antara lain pembagian IP address secara otomatis dan manageman *bandwidth*.

Jenis penelitian ini menggunakan metode pengembangan atau *Research* and *Devolopment* (R&D). salah satu proses atau langkah–langkah yang digunakan untuk mengembangkan suatu produk baru atau untuk menyempurnakan produk yang telah ada. Teknik pengumpulan data berupa *interview*, dokumentasi, dan *observasi*. Sedangkan topologi yang digunakan menggunakan Topologi Star. Sistem konfigurasi jaringan menggunakan MikroTik OS V 5.20 yang digunakan MAN 1 Lampung Timur, tahapan yang harus dilalui untuk memabngun DHCP Server dan *management bandwidth* adalah melakukan konfigurasi MikroTik OS dengan bantuan *WinBox*.

Setelah melakukan penelitian di MAN 1 Lampung Timur, maka penulis dapat menyimpulkan bahwa kondisi sistem jaringan yang saat ini berjalan sudah cukup baik dengan adanya DHCP Server dan *management bandwidth* maka koneksi internet menjadi lancar karena *bandwidth* yang dimiliki MAN 1 Lampung Timur telah terbagi ke masing-masing *user*.

PERSETUJUAN

Skripsi oleh IRSYAD PRASOJO ini,

Telah diperbaiki dan disetujui untuk diuji

Metro, 20 September 2021

Pembimbing I

Arif Hidayat, S.T., M.Kom NIDN.0229048901

Pembimbing II

Mustika, S.Kom., M.Kom NIDN.0204038302

Ketua Program Studi

Dedi Irawan, S.Kom., M.T.I NIDN. 0202128103

### PENGESAHAN

Skripsi oleh IRSYAD PRASOJO ini, Telah dipertahankan di depan Tim Penguji

Pada tanggal, 20September 2021

Tim Penguji

Arif Hidayat, S.T., M.Kom

Mustika, S.Kom., M.Kom

\_\_\_\_\_, Penguji II

Penguji I

Dani Anggoro, S.Kom., M.Kom

Mengetahui Fakultas Ilmu Komputer

MMKom 400 1067

## ΜΟΤΤΟ

وَلَ تَهَنوا وَلَ تَحَزَنوا وَانْتَمُ الْعَلَوْنَ انْ كُنْتَمُ مُّؤْمِنِيْنَ

"Dan janganlah kamu (merasa) lemah, dan jangan (pula) bersedih hati, sebab kamu paling tinggi (derajatnya), jika kamu orang beriman". (Q.S. Ali 'Imran Ayat 139)

كَجِدَّكُلَّنْج دِوَافْرَحِانْجَذلَ # وَقَدْينَوُبِعُنْهُمَاعَلِيَهِدَ لّ

"Terkadang, ungkapan yang menunjukan masdar juga bisa menggantikan masdar sebagai maf'ul mutlaq. (Bersungguhlah dengan segala kesungguhan dan berbahagialah dengan segala kebahagiaan)". (Al-Fiyah Ibnu Malik Bait 289)

Jangan pernah iri pada hasil orang lain, karena sejatinya proses setiap orang itu berbeda-beda. Jika ada kemauan pasti ada jalan.

### PERSEMBAHAN

Puji syukur kehadirat Allah SWT atas rahmat dan hidayah-Nya sehingga penulis dapat menyelesaikan skripsi ini dengan tepat waktu. Dalam penulisan Skripsi ini penulis banyak dibantu, dibimbing dan didukung oleh berbagai pihak. Oleh karena itu,Skripsi ini kupersembahkan kepada:

- 1. Kedua orang tua tercinta Ibunda Siti Aminah dan Ayahanda Jusin Suyatno, Ibunda kau kirim aku kekuatan lewat untaian kata dan iringan do'a tak ada keluh kesah diwajahmu dalam mengantar anakmu kegerbang masa depan yang cerah untuk meraih segenggam harapan dan impian cita-cita menjadi kenyataan, kau besarkan aku dalam dekapan hangatanmu, cintamu hiasi jiwaku dan restumu temani kehidupan ku. Ayahanda kau begitu kuat dan tegar dalam menghadapi hidup ini, kau jadikan setiap tetes keringatmu sebagai semangat meraih cita-cita, hari-harimu penuh tantangan dan pengorbanan tak kau hiraukan terik matahari membakar kulitmu, tak kau pedulikan hujan deras mengguyur tubuhmu hanya untuk membiayaiku selama ini, dan juga selalu memberikan doa yang terbaik untukku.
- Teruntuk adikku tercinta, Tria Asri Wulandari yang telah memberikan dukungan, do'a dan semangatnya selama menyelesaikan Study dan menyelesaikan Skripsi ini, hanya karya kecil ini yang dapat kakakmu persembahkan untukmu.
- Bapak Ibu Dosen Fakultas Ilmu Komputer, khususnya untuk pembimbing (1) Bapak Arif Hidayat, S.T., M.Kom. (2) Ibu Mustika, S.Kom., M.Kom dan dosen penguji seminar proposal sekaligus sidang skripsi saya yaitu bapak Dani Anggoro, S.Kom., M.Kom Saya ucapkan terima kasih banyak karena senantiasa membimbingku dalam menyelesaikan skripsi ini.
- 4. Bapak ibu guru yang berada di MAN 1 Lampung Timur khususnya untuk bapak Rubangi, M.Pdi dan Noviana, S.Kom Saya ucapkan terimakasih karena sudah diberikan tempat untuk melaksanakan penelitian di MAN 1 Lampung Timur dan juga terlibat di dalam pelaksanaannya.
- 5. Untuk temanku, teman satu angkatan, teman kontrakan, dan teman-teman sekalian yang tidak bisa saya sebutkan satu-satu, dan tidak lupa saya ucapkan terimakasih karena sudah diberi ilmu dan pengalaman yang luar biasa di luar perkuliahan saya.

- 6. Almamater tercinta Universitas Muhammadiyah Metro, Fakultas Ilmu Komputer, Prodi Ilmu Komputer.
- 7. Terimakasih teruntuk diriku. Hidup itu tidak instan, banyak sekali perjalanan yang kita sendiri tidak tahu garis *finish-nya* berada dimana itu sebabnya orang mengatakan hidup adalah sebuah perjalanan yang akan terus berjalan dengan segala rintanganya. Seperti yang tidak selalu mudah, rintangannya pun tidak selalu benar-benar dapat kita lalui. Aku bangga dengan diriku sendiri karena kegigihan, semangat dan kesabarannya *(Menjadi Sabar membuatku memperhitungkan banyak hal agar tidak ada yang terlewati, menjadi Sabar membuatku dapat memahami alasan di balik kejadian yang terjadi)* dapat menyelesaikan skripsi ini dengan lancar dan tepat pada waktunya.

## KATA PENGANTAR

Segala puji dan syukur bagi Allah SWT atas semua ridho-Nya sehingga penulis dapat menyelesaikan skripsi dengan judul "*Membangun DHCP Server Dengan Menggunakan Mikrotik Router Pada Madrasah Aliyah Negeri 1 Lampung Timur*" dengan baik. Sholawat serta Salam dihaturkan kepada junjungan kita Nabi Muhammad SAW, semoga kita semua kelak mendapatkan syafaat-Nya di hari akhir nanti. Amin

Skripsi ini ditujukan untuk melaporkan hasil penelitian yang dilakukan di MAN 1 Lampung Timur dan sebagai salah satu syarat kelulusan program Sarjana di Jurusan Ilmu Komputer Universitas Muhammadiyah Metro.

Penulis memahami tanpa bantuan, doa, dan bimbingan dari semua orang akan sangat sulit untuk menyelesaikan skripsi ini. Maka dari itu penulis ingin mengucapkan terima kasih sebesar-besarnya atas dukungan dan kontribusi kepada:

- 1. Bapak Drs. H. Jazim Ahmad, M.Pd. Rektor Universitas Muhammadiyah Metro.
- Bapak Sudarmaji, S.Kom., M.MKom. Dekan Fakultas Ilmu Komputer Universitas Muhammdiyah Metro.
- 3. Bapak Dedi Irawan, S.Kom., M.T.I. Kaprodi Fakultas Ilmu Komputer Universitas Muhammadiyah Metro.
- Bapak Arif Hidayat, S.T., M,Kom selaku Dosen PA sekaligus Dosen Pembimbing I yang telah memberikan arahan dan bimbingan selama menyusun skripsi ini.
- 5. Ibu Mustika, S.Kom., M.Kom selaku Pembimbing II yang telah memberikan arahan dan bimbingan selama menyusun skripsi ini.
- 6. Bapak dan Ibu dosen Fakultas Ilmu Komputer, yang telah memberikan bimbingan dan ilmu kepada penulis menempuh pendidikan.
- 7. Seluruh rekan-rekan Fakultas Ilmu Komputer angkatan 2017 yang telah berjuang bersama selama kuliah.
- 8. Serta kepada dosen penguji yang senantiasa memberikan masukan dan arahan kepada penulis untuk menyelesaikan usulan penelitian ini.
- 9. Teristimewa kepada kedua Orang tua, adik, sahabat, dan teman-temanku yang selalu membantu Ketika menghadapi kesulitan.

10. Serta kepada semua pihak yang terlibat dan tidak dapat disebutkan satu persatu semoga Allah membalas kebaikannya.

Akhir kata penulis berharap semoga Allah SWT berkenang membalas segala kebaikan dari semua pihak yang telah membantu dalam pembuatan Skripsi ini dan semoga skripsi ini dapat bermanfaat bagi penulis sendiri dan umumnya bagi pembaca.

> Metro, 20 Oktober 2021 Penulis,

## **IRSYAD PRASOJO**

## PERNYATAAN TIDAK PLAGIAT

## Yang bertanda tangan dibawah ini:

Nama : Irsyad Prasojo

NPM : 17430040

Fakultas : Ilmu Komputer

Program Studi : S1 Ilmu Komputer

Menyatakan bahwa skripsi dengan judul "**MEMBANGUN DHCP SERVER DENGAN MENGGUNAKAN MIKROTIK ROUTER PADA MADRASAH ALIYAH NEGERI 1 LAMPUNG TIMUR**" adalah karya saya, bukan dari plagiat atau mengambil skripsi penulis lain.

Apabila dikemudian hari terdapat unsur plagiat saya menerima sanksi sesuai dengan ketentuan yang berlaku. Demikian surat pernyataan ini saya buat.

> Metro, 20 Oktober 2021 Yang membuat pernyataan,

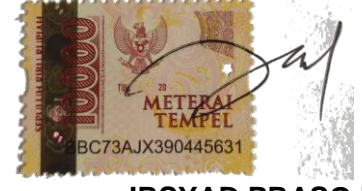

IRSYAD PRASOJO NPM. 17430040

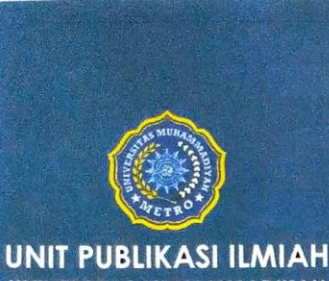

UNIVERSITAS MUHAMMADIYAH METRO

# SURAT KETERANGAN UJI KESAMAAN (SIMILARITY CHECK)

Nomor: 2629/II.3.AU/F/UPI-UK/2021

Unit Publikasi Ilmiah Universitas Muhammadiyah Metro dengan ini menerangkan bahwa:

#### NAMA : IRSYAD PRASOJO NPM : 17430040 JENIS DOKUMEN : SKRIPSI

#### JUDUL:

MEMBANGUN DHCP SERVER DENGAN MENGGUNAKAN MIKROTIK ROUTER PADA MADRASAH ALIYAH NEGERI 1 LAMPUNG TIMUR

Telah dilakukan validasi berupa Uji Kesamaan (*Similarity Check*) dengan menggunakan aplikasi *Turnitin.* Dokumen yang telah diperiksa dinyatakan telah memenuhi syarat bebas uji kesamaan (*similarity check*) dengan persentase kesamaan ≤ 20%. Hasil pemeriksaan uji kesamaan terlampir.

Demikian kami sampaikan untuk digunakan sebagaimana mestinya.

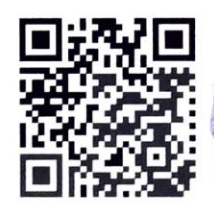

Metro, 30 September 2021 Kepala Unit,

Swaditya Rizki, S.Si., M.Sc. NIDN. 0224018703

#### Alamat:

JI. Ki Hajar Dewantara No.116 Iringmulyo, Kec. Metro Timur Kota Metro, Lampung, Indonesia

Website: www.upi.ummetro.ac.id E-mail: upi@ummetro.ac.id

## DAFTAR ISI

| HALAMAN COVER                                    | i     |
|--------------------------------------------------|-------|
| HALAMAN LOGO UNIVERSITAS MUHAMMADIYAH METRO      | ii    |
| HALAMAN JUDUL SKRIPSI                            | iii   |
| ABSTRAK                                          | iv    |
| RINGKASAN                                        | vi    |
| PERSETUJUAN                                      | vii   |
| PENGESAHAN                                       | viii  |
| MOTTO                                            | ix    |
| PERSEMBAHAN                                      | х     |
| KATA PENGANTAR                                   | xii   |
| PERNYATAAN TIDAK PLAGIAT                         | xiv   |
| SURAT KETERANGAN UJI KESAMAAN (SIMILARITY CHECK) | xv    |
| DAFTAR ISI                                       | xvi   |
| DAFTAR GAMBAR                                    | xviii |

## **BAB I PENDAHULUAN**

| Α. | Latar Belakang Masalah | 1 |
|----|------------------------|---|
| Β. | Perumusan Masalah      | 3 |
| C. | Pembatasan Masalah     | 3 |
| D. | Tujuan Penelitian      | 3 |
| E. | Kegunaan Penelitian    | 3 |
| F. | Metode Penelitian      | 4 |
| G. | Sistematika Penulisan  | 5 |

# **BAB II KAJIAN LITERATUR**

| Α. | Jaringan Komputer                                        | 7  |
|----|----------------------------------------------------------|----|
| В. | Model Jaringan                                           | 15 |
| C. | Perangkat Keras Jaringan                                 | 15 |
| D. | Perangkat Lunak Komputer                                 | 23 |
| E. | TCP/IP (Transmission Control Protocol/Internet Protocol) | 25 |
| F. | Sistem Keamanan Jaringan                                 | 31 |
| G. | DHCP Server                                              | 32 |
| Н. | Mikrotik                                                 | 34 |

## **BAB III GAMBARAN UMUM PERUSAHAAN**

| Α. | Sejarah Singkat Sekolah       | 36 |
|----|-------------------------------|----|
| В. | Lokasi                        | 37 |
| C. | Struktur Organisasi Sekolah   | 38 |
| D. | Manajemen Organisasi          | 40 |
| E. | Analisis Sistem Yang Berjalan | 43 |

## **BAB IV HASIL DAN PEMBAHASAN**

| Α. | Hasil Penelitian         | 50 |
|----|--------------------------|----|
| В. | Pembahasan               | 54 |
| C. | Kelebihan dan Kekurangan | 84 |

## **BAB V PENUTUP**

| A.       | Kesimpulan     | 86 |
|----------|----------------|----|
| В.       | Saran          | 86 |
|          |                |    |
| DA       | FTAR LITERATUR | 88 |
| LAMPIRAN |                |    |

## DAFTAR GAMBAR

| Gam | bar Hala                                                    | aman |
|-----|-------------------------------------------------------------|------|
| 1.  | Local Area Network (LAN)                                    | 8    |
| 2.  | Metropolitan Area Network (MAN)                             | 8    |
| 3.  | Wide Area Network (WAN).                                    | 9    |
| 4.  | Topologi Bus                                                | 10   |
| 5.  | Topologi Cincin                                             | 11   |
| 6.  | Topologi Star                                               | 12   |
| 7.  | Topologi Mesh                                               | 13   |
| 8.  | Topologi Tree                                               | 14   |
| 9.  | Motherboard                                                 | 16   |
| 10. | Monitor                                                     | 16   |
| 11. | LAN card                                                    | 17   |
| 12. | Connector Rj-45                                             | 17   |
| 13. | Hub                                                         | 18   |
| 14. | Switch                                                      | 18   |
| 15. | Repeater                                                    | 19   |
| 16. | Router                                                      | 20   |
| 17. | Bridge                                                      | 20   |
| 18. | Kabel STP                                                   | 21   |
| 19. | Kabel UTP                                                   | 21   |
| 20. | Modem                                                       | 23   |
| 21. | Kelas A                                                     | 26   |
| 22. | Kelas B                                                     | 26   |
| 23. | Kelas C                                                     | 27   |
| 24. | Kelas D                                                     | 27   |
| 25. | Kelas E                                                     | 28   |
| 26. | Lokasi MAN 1 Lampung Timur                                  | 37   |
| 27. | Struktur Organisasi MAN 1 Lampung Timur                     | 39   |
| 28. | Flowchart sistem jaringan computer pada laboratorium MAN 1  |      |
|     | Lampung Timur                                               | 45   |
| 29. | Topologi jaringan laboratorium komputer MAN 1 Lampung Timur | 47   |
| 30. | Laboratorium komputer MAN 1 Lampung Timur                   | 47   |

| 31. | Ruang Server                                       | 48 |
|-----|----------------------------------------------------|----|
| 32. | Tes Speed Jaringan                                 | 48 |
| 33. | Kerangka Perancangan                               | 53 |
| 34. | Topologi Jaringan Yang Akan Dibangun               | 55 |
| 35. | Alat dan Bahan Pembuatan Kabel LAN                 | 55 |
| 36. | Kabel UTP                                          | 56 |
| 37. | Susunan Kabel Cross                                | 56 |
| 38. | Penguncian Kabel UTP                               | 57 |
| 39. | Testing Kabel LAN                                  | 57 |
| 40. | VirtualBox v6.0.24                                 | 58 |
| 41. | Tampilan Awal Instalasi VirtualBox                 | 58 |
| 42. | Location Instalasi VirtualBox                      | 59 |
| 43. | Custom Setup VirtualBox                            | 59 |
| 44. | Notice Instalasi VirtualBox                        | 60 |
| 45. | Loading Instalasi VirtualBox                       | 60 |
| 46. | Instalasi VirtualBox Berhasil                      | 61 |
| 47. | Tampilan Aplikasi VirtualBox                       | 61 |
| 48. | Membuat Virtual Machine Baru                       | 62 |
| 49. | Nama dan Sistem Operasi                            | 62 |
| 50. | Menentukan Ukuran Memori RAM                       | 62 |
| 51. | Menambahkan Virtual Hard Disk                      | 63 |
| 52. | Menentukan Tipe Berkas Hard Disk                   | 63 |
| 53. | Lokasi dan Ukuran Berkas Machine                   | 64 |
| 54. | Instalasi Mikrotik OS                              | 64 |
| 55. | Pop Up Untuk Memilih Lokasi File                   | 65 |
| 56. | Memasukkan Master Mikrotik OS                      | 65 |
| 57. | Memilih Paket Mikrotik OS                          | 66 |
| 58. | Proses Instalasi Mikrotik                          | 66 |
| 59. | Login Mikrotik Router                              | 67 |
| 60. | Tampilan Welcome Screen Mikrotik OS                | 67 |
| 61. | Proses Import File Master Windows XP               | 68 |
| 62. | Pop Up Untuk Memilih Lokasi File Master Windows XP | 68 |
| 63. | Memilih File Master Windows XP                     | 69 |
| 64. | Import File Windows XP                             | 69 |
| 65. | Instalasi Windows XP Berhasil                      | 70 |

| 66.  | Adapter 1 Sebagai ISP                                          | 70 |
|------|----------------------------------------------------------------|----|
| 67.  | Adapter 2 Sebagai Penghubung Antara Windows XP Dengan Mikrotik | 71 |
| 68.  | Adapter 3 Output Untuk Jaringan LAN                            | 71 |
| 69.  | Adapter 1 Penghubung Windows XP ke Mikrotik                    | 72 |
| 70.  | Aplikasi Winbox                                                | 72 |
| 71.  | Masuk ke Mikrotik                                              | 73 |
| 72.  | Lisensi Mikrotik OS                                            | 73 |
| 73.  | Import Lisensi Mikrotik OS                                     | 74 |
| 74.  | Lisensi Level 6                                                | 74 |
| 75.  | Reboot Untuk Mikrotik                                          | 74 |
| 76.  | Memberi Identitas Setiap Interfaces                            | 75 |
| 77.  | Masuk ke DHCP Client                                           | 75 |
| 78.  | Meminta IP Secara Dinamik                                      | 76 |
| 79.  | Ping Google                                                    | 76 |
| 80.  | Menu Addresses pada Winbox                                     | 77 |
| 81.  | Memberikan IP Setiap Interfaces                                | 77 |
| 82.  | IP Address Setiap Interfaces                                   | 77 |
| 83.  | Menu DNS Pada Winbox                                           | 78 |
| 84.  | Menambahkan DNS Google                                         | 78 |
| 85.  | Menu Firewall Pada Winbox                                      | 78 |
| 86.  | Add NAT Pada Menu Firewall                                     | 79 |
| 87.  | Setting General NAT                                            | 79 |
| 88.  | Setting Action NAT                                             | 79 |
| 89.  | Menu DHCP Server                                               | 80 |
| 90.  | Setting DHCP Setup                                             | 80 |
| 91.  | DHCP Server Interface                                          | 80 |
| 92.  | DHCP Address Space                                             | 80 |
| 93.  | IP Network                                                     | 81 |
| 94.  | Address to Give Out                                            | 81 |
| 95.  | DNS Server                                                     | 81 |
| 96.  | Lease Time                                                     | 82 |
| 97.  | DHCp Server                                                    | 82 |
| 98.  | Pengaturan Bandwitdh                                           | 82 |
| 99.  | IP Statik                                                      | 82 |
| 100. | Membuat IP Statik                                              | 83 |

| 101. | Pemberian Nama IP Statik           | 83 |
|------|------------------------------------|----|
| 102. | IP PC Lab Komputer dan Ping Google | 84 |
| 103. | Bandwitdh PC Lab Komputer          | 84 |